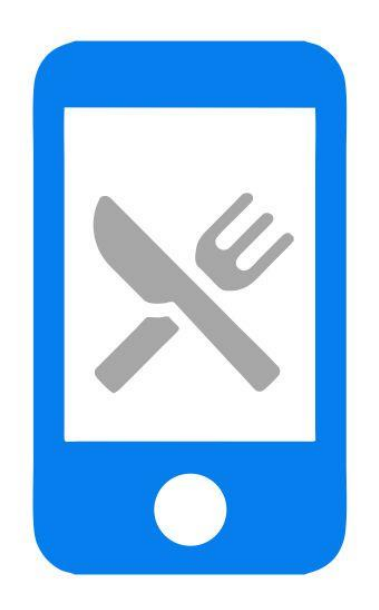

# Manual de instalación TVP Móvil Hostelería

ClassicGes 6

# Cómo instalar TVP Móvil Hostelería

En este manual se van a indicar los pasos a llevar a cabo para utilizar el TPV Táctil de ClassicGes 6 en dispositivos portátiles. El proceso de instalación se divide en dos partes.

- 1. Descargar e instalar el programa XAMPP
- 2. Configurar el TPV Móvil en ClassicGes 6

### 1. Descarga e instalación de XAMPP

Acceda a la página oficial de XAMPP > apartado Descargas.

(https://www.apachefriends.org/download.html).

| Download XAMPP                                                               | ×                                                                |                                     | 100                                       | -                                    | 1.0        | tion from Street B. St. Const. on St.                                                                                                    |
|------------------------------------------------------------------------------|------------------------------------------------------------------|-------------------------------------|-------------------------------------------|--------------------------------------|------------|----------------------------------------------------------------------------------------------------|
| $\leftarrow  ightarrow$ $\mathcal{C}$ $ $ $\stackrel{\bullet}{\bullet}$ Es s | eguro   https://www.a                                            | apachefriends                       | s.org/es/downl                            | oad.html                             |            |                                                                                                    |
|                                                                              | Apache Friends                                                   |                                     |                                           |                                      |            | _                                                                                                    |
|                                                                              | D                                                                | escargar Comp                       | olementos Alojan                          | niento Comunidad                     | Acerca de  | Buscar. Buscar ES 👻                                                                                                    |
|                                                                              | Descar                                                           | gar                                 |                                           |                                      |            |                                                                                                    |
|                                                                              |                                                                  |                                     |                                           |                                      |            |                                                                                                    |
|                                                                              | XAMPP es una distribut<br>Perl. Simplemente desc                 | ción de Apache<br>carga y ejecuta   | e fácil de instalar<br>el instalador. ¡Es | que contiene Maria<br>a sí de fácil! | IDB, PHP y | Documentación/FAQs                                                                                                    |
|                                                                              | <b>XAMPP</b><br>7.1.4                                            | para Wir                            | ndows 5.6                                 | .30, 7.0.18                          | &          | No hay un manual para XAMPP.<br>Escribimos la documentación en<br>forma de preguntas frecuentes<br>(FAQs). ¿Tienes una pregunta que<br>no está respondida? Prueba los |
|                                                                              | Versión                                                          |                                     | Suma de<br>comprobación                   |                                      | Tamaño     | Linux Preguntas frecuentes                                                                                                    |
|                                                                              | 5.6.30 / PHP 5.6.30                                              | ¿Qué está<br>incluido?.             | md5 sha1                                  | Descargar (32 bit)                   | 110 Mb     | <ul><li>Windows Preguntas frecuentes</li><li>OS X Preguntas frecuentes</li></ul>                                                                                      |
|                                                                              | 7.0.18 / PHP 7.0.18                                              | ¿Qué está<br>incluido?.             | md5 sha1                                  | Descargar (32 bit)                   | 122 Mb     | Extensiones y Temas                                                                                                    |
|                                                                              | 7.1.4 / PHP 7.1.4                                                | ¿Qué está<br>incluido?.             | md5 sha1                                  | Descargar (32 bit)                   | 122 Mb     |                                                                                                    |
|                                                                              | Requisitos Comple<br>Windows XP or 2003 are n<br>platforms here. | ementos Más<br>not supported. You c | Descargas »<br>an download a comp         | atible version of XAMPP f            | or these   | Bitnami proporciona herramientas<br>gratuitas para instalar Drupal,<br>Joomlal, WordPress y muchas otras<br>aplicaciones populares en XAMPP.                          |

Elija una versión compatible con su sistema operativo, descárguela y ejecute el archivo.

| Advertencia de seguridad de Abrir archivo                                                                                                    |                      |  |  |  |  |  |  |  |
|----------------------------------------------------------------------------------------------------|----------------------|--|--|--|--|--|--|--|
| ¿Desea ejecutar este archivo?                                                                                                    |                      |  |  |  |  |  |  |  |
| Nombre:        oads\xampp-win32-7.0.9-0-VC14-installer (2)           Editor:         BitRock Inc           Tipo:         Aplicación           De:         C:\Users\windows7pc\Downloads\xampp-wi       | <u>2).exe</u><br>n32 |  |  |  |  |  |  |  |
| Ejecutar Cance                                                                                                    | lar                  |  |  |  |  |  |  |  |
| Aunque los archivos procedentes de Internet pueden ser útile<br>tipo de archivo puede llegar a dañar el equipo. Sólo ejecute<br>software de los editores en los que confía. <u>¿Cuál es el riesgo?</u> | s, este              |  |  |  |  |  |  |  |

Una vez el instalador del XAMPP esté en marcha, es probable que aparezca el mensaje de la siguiente imagen, donde se le informa de que su ordenador tiene un antivirus en ejecución y puede ralentizar el proceso de instalación. Se trata simplemente de un mensaje informativo. Le preguntará si desea continuar con la instalación, pulse *Yes.* 

| 🖂 Quest | tion                                                                                                    |
|---------|----------------------------------------------------------------------------------------------------|
| ?       | It seems you have an antivirus running. In some cases, this may slow down or interfere the installation of the software. Please visit the following link to learn more about this. |
|         | http://apachefriends.org/en/faq-xampp-windows.html#antivirus                                                                                                    |
|         | Continue with installation?                                                                                                    |
|         | Yes No                                                                                                    |

A continuación, se inicia el asistente de instalación. Para continuar, debe hacer clic en *Next.* 

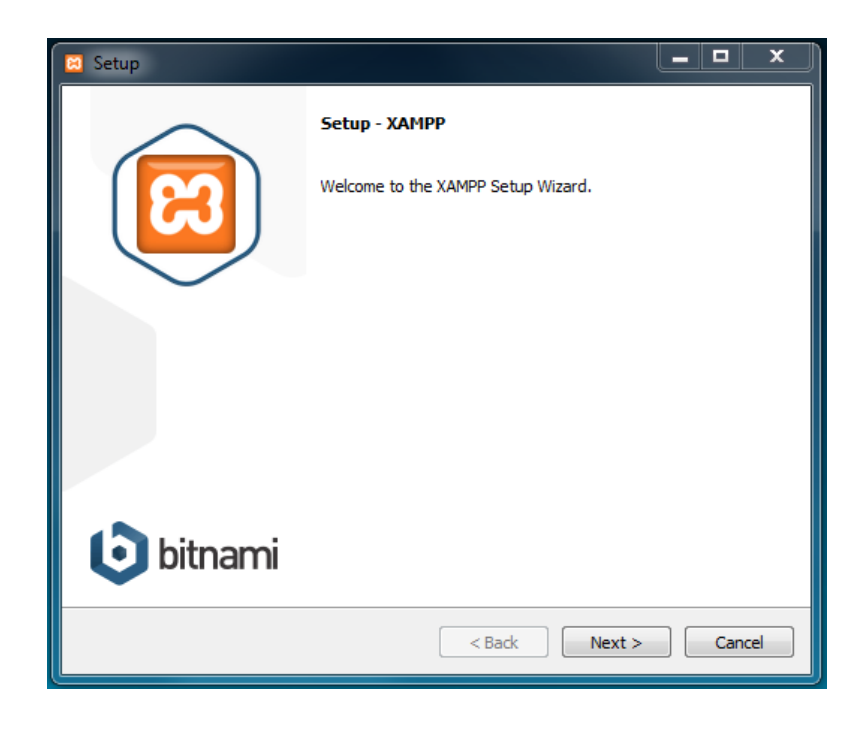

Los componentes mínimos obligatorios que instala XAMPP son el servidor Apache y el lenguaje PHP, pero también dispone de otros elementos. En la pantalla de selección de componentes se puede elegir la instalación de estos, si lo desea.

| 🗵 Setup                                                                                                    |                                                    |
|----------------------------------------------------------------------------------------------------|----------------------------------------------------|
| Select Components                                                                                                    | នេ                                                 |
| Select the components you want to install; clear<br>Next when you are ready to continue.                                                                                                    | the components you do not want to install. Click   |
| Verver     Apache     MySQL     VfileZilla FTP Server     VfileZilla FTP Server     VfileZilla FTP     VfileZilla FTP     VfileZilla FTP     Vf | Click on a component to get a detailed description |
| XAMPP Installer                                                                                                    | < Back Next > Cancel                               |

Seleccione donde quiere instalar XAMPP. La carpeta de instalación que aparece de manera predeterminada es: *C:\xampp.* Para cambiarla, haga clic en el icono de la carpeta, seleccione la que desee y continúe con la instalación.

| 🗵 Setup                                                              |                      |
|----------------------------------------------------------------------|----------------------|
| Installation folder                                                  | នេ                   |
| Please, choose a folder to install XAMPP<br>Select a folder C:\xampp |                      |
| XAMPP Installer                                                      | < Back Next > Cancel |

En la siguiente pantalla aparece información sobre *Bitnami* (Instalador de aplicaciones para XAMPP). Para que no se abra su página web, desmarque la casilla que aparece y pulse *Next*.

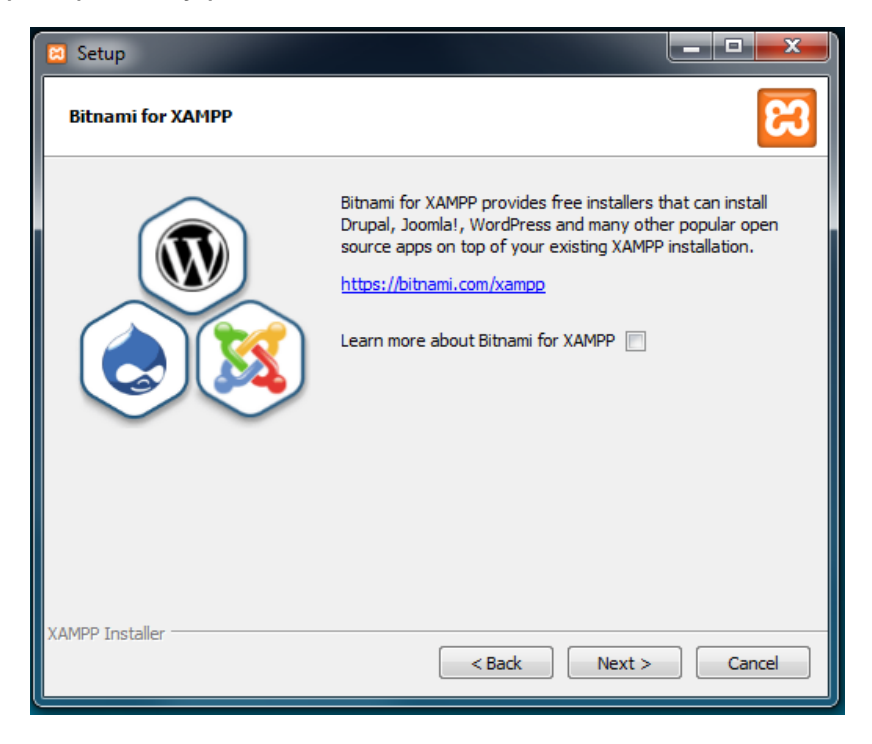

Comenzará el proceso de instalación, que tardará unos minutos. (Durante este proceso, si no se ha instalado Apache con anterioridad, aparecerá un aviso del cortafuegos de Windows en el que habrá que permitir el acceso para comunicarse en las redes domésticas o de trabajo).

| 🖾 Setup 📃 🗖 🗙                                                                                                    |
|----------------------------------------------------------------------------------------------------|
| <b>bitnami</b> for <b>XAMPP</b><br>Bitnami for XAMPP provides free installers that can install<br>Drupal, Joomla!, WordPress and many other popular open source<br>apps on top of your existing XAMPP installation. |
| Learn More                                                                                                    |
| Installing                                                                                                    |
| Unpacking files                                                                                                    |
|                                                                                                    |
| XAMPP Installer                                                                                                    |

Una vez finalizada la instalación, pulse *Finish.* Seleccione el lenguaje más conveniente de los disponibles y haga clic en el botón *Save*.

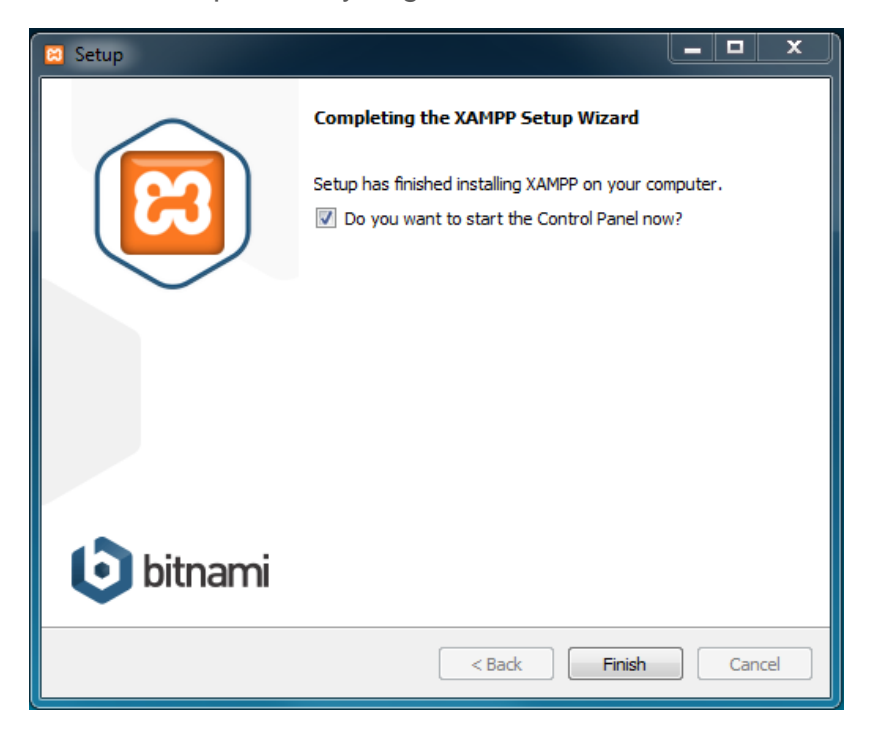

XAMPP ya ha sido instalado, en la imagen puede ver el Panel de control.

El puerto que va a utilizar el TPV Móvil por defecto es el 80. Si su ordenador lo tiene ocupado, debe cambiarlo por otro que esté libre. A continuación indicamos tres pasos para configurar el puerto de entrada:

1. En el panel de control de XAMPP, pulse en el botón **Configuración** de **Apache** y seleccione la primera opción *Apache (httpd.conf)*. Se abrirá un archivo en *bloc de notas.* 

| 1                | 🙁 XAMPP            | Control Pan | el v3.2.2 [Com | piled: Nov 12th 2 | 015 ]         |               | 2         |                      | 5 m                  | 1   |
|------------------|--------------------|-------------|----------------|-------------------|---------------|---------------|-----------|----------------------|----------------------|-----|
|                  | ខា                 | XA          | MPP Cont       | rol Panel v3      |               |               | Config    |                      |                      |     |
|                  | Modules<br>Service | Module      | PID(s)         | Port(s)           | Actions       |               |           |                      | Netstat              |     |
|                  | ×                  | Apache      |                |                   | Start         | Admin         | Confia    | Loas                 | She'                 |     |
|                  | ×                  | MySQL       |                |                   | Start         | Admin         | Co        | Apache (htt          | pd.conf)             |     |
| l                |                    | FileZille   |                |                   |               |               |           | Apache (htt          | pd-ssl.conf)         |     |
|                  | <u> </u>           | FileZilla   |                |                   | Start         | Admin         | Co        | Apache (htt          | pd-xampp.conf)       | - 1 |
|                  |                    | Mercury     |                |                   | Start         | Admin         | Co        | PHP (php.in          | ni)                  |     |
|                  | ×                  | Tomcat      |                |                   | Start         | Admin         | Co        | phpMyAdm             | nin (config.inc.php) |     |
| l                | 11-56-21           | [main]      | Initializina   | Control Panol     |               |               | _         | <browse> [/</browse> | Apache]              |     |
| l                | 11:56:21           | [main]      | Windows        | Version: Window   | vs 7 Profes   | sional SP1 3  | 2-bit     | <browse> [</browse>  | PHP]                 |     |
|                  | 11:56:21           | [main]      | XAMPP V        | ersion: 7.1.6     |               |               |           | <browse> [</browse>  | phpMyAdmin]          |     |
| 1                | 11:56:21           | [main]      | Control Pa     | anel Version: 3.2 | 2.2 [ Compi   | led: Nov 12tl | h 20 ໃນ ງ |                      |                      |     |
| $\left  \right $ | 11:56:21           | [main]      | Running w      | vith Administrato | r rights - go | od!           |           |                      |                      |     |
|                  | 11:56:21           | [main]      | XAMPP In       | stallation Direct | ory: "c:\xan  | npp\"         |           |                      |                      |     |
|                  | 11:56:21           | [main]      | Checking       | for prerequisites |               |               |           |                      |                      |     |

2. Pulse Edición – Buscar (Control +B) y se abrirá una ventana donde debe introducir *listen 80.* 

| • | -                                              |                                         |                                                                                  |                                                               |                                      |                                        |                                                              |                                                    |                                                             |                                 |                                       |      |
|---|------------------------------------------------|-----------------------------------------|----------------------------------------------------------------------------------|---------------------------------------------------------------|--------------------------------------|----------------------------------------|--------------------------------------------------------------|----------------------------------------------------|-------------------------------------------------------------|---------------------------------|---------------------------------------|------|
| 1 | 🗍 ht                                           | tpd.                                    | conf: Bloc                                                                       | de notas                                                      |                                      |                                        |                                                              |                                                    | -                                                           |                                 |                                       |      |
| 1 | Arch                                           | ivo                                     | Edición                                                                          | Formato                                                       | Ver A                                | yuda                                   |                                                              |                                                    |                                                             |                                 |                                       |      |
|   | # T<br># C<br># S<br># Ir<br># f<br># f<br># D | nis<br>onf<br>ee<br>n pa<br>JRL<br>or a | is the<br>iguratio<br><url:htt<br>articula<br/>:http://<br/>a discu</url:htt<br> | main A<br>on dire<br>tp://ht<br>ar, see<br>/httpd.<br>ssion o | apache<br>apache<br>apache<br>f each | HTTP<br>that<br>ache.<br>.org/<br>conf | server co<br>give the<br>org/docs/<br>docs/2.4/<br>iguration | onfigura<br>server<br>2.4/> f<br>mod/dir<br>direct | ation file<br>its inst<br>for detail<br>rectives.h<br>tive. | e. In<br>ruct<br>ed in<br>ntml> | t contains th<br>ions.<br>nformation. | he   |
|   | # wh<br># co                                   | nat                                     | Buscar                                                                           | ry read                                                       | <u>ene</u> n                         | <u>nser a</u>                          | cerons n                                                     | - ner e r                                          |                                                             | x                               | you are un                            | sure |
|   | #<br># Co<br># of                              | pn                                      | <u>B</u> uscar:                                                                  | listen 8                                                      | 0                                    |                                        |                                                              |                                                    | Buscar <u>s</u> iguie                                       | ente                            | fy for many<br>for Win32),            | the  |
|   | # se<br># wi<br>∢                              | itl                                     | Coincid                                                                          | ir <u>m</u> ayúscul                                           | las y minúso                         | culas                                  | Dirección<br>O Arriba (                                      | ) Abaj <u>o</u>                                    | Cancelar                                                    |                                 | ot* begin<br>access_log"              |      |
|   |                                                |                                         |                                                                                  |                                                               |                                      |                                        |                                                              |                                                    |                                                             |                                 |                                       |      |

3. En la línea donde pone *listen 80*, debe introducir el número de puerto que desee configurar y a continuación guardar los cambios.

XAMPP Control Panel v3.2.2 [Compiled: Nov 12th 2015] ខ XAMPP Control Panel v3.2.2 de Config Modules Netstat Service Module PID(s) Port(s) Actions Apache Admin Config Logs Shell × Start X MySQL Config Logs Explorer Start Admin × Config Logs FileZilla Start Admin bervices Config Logs Mercury Start Admin Help Start Admin Config Logs × Tomcat Quit 11:56:21 [main] Initializing Control Panel Windows Version: Windows 7 Professional SP1 32-bit 11:56:21 [main] 11:56:21 httpd.conf: Bloc de notas 11:56:21 11:56:21 11:56:21 Archivo Edición Formato Ver Ayuda # mutex file directory is not on a local disk or is not appropriate for so # other reason. 11:56:21 11:56:23 # Mutex default:logs 11:56:23 #
# Listen: Allows you to bind Apache to specific IP addresses and/or
# ports, instead of the default. See also the <virtualHost>
# directive.
#
# Change this to Listen on
# prevent Apache from glomm#
# change to the from glomm#
# change to the from glomm#
# change to the from glomm#
# change to the from glomm#
# change to the from glomm#
# change to the from glomm#
# change to the from glomm#
# change to the from glomm#
# change to the from glomm#
# change to the from glomm#
# change to the from glomm#
# change to the from glomm#
# change to the from glomm#
# change to the from glomm#
# change to the from glomm#
# change to the from glomm#
# change to the from glomm#
# change to the from glomm#
# change to the from glomm#
# change to the from glomm#
# change to the from glomm#
# change to the from glomm#
# change to the from glomm#
# change to the from glomm#
# change to the from glomm#
# change to the from glomm#
# change to the from glomm#
# change to the from glomm#
# change to the from glomm#
# change to the from glomm#
# change to the from glomm#
# change to the from glomm#
# change to the from glomm#
# change to the from glomm#
# change to the from glomm#
# change to the from glomm#
# change to the from glomm#
# change to the from glomm#
# change to the from glomm#
# change to the from glomm#
# change to the from glomm#
# change to the from glomm#
# change to the from glomm#
# change to the from glomm#
# change to the from glomm#
# change to the from glomm#
# change to the from glomm#
# change to the from glomm#
# change to the from glomm#
# change to the from glomm#
# change to the from glomm#
# change to the from glomm#
# change to the from glomm#
# change to the from glomm#
# change to the from glomm#
# change to the from glomm#
# change to the from glomm#
# change to the from glomm#
# change to the from glomm#
# change to the from glomm#
# change to the from glomm#
# change to the from glomm#
# change to the from glomm#
# change to the from glom#
# change to the from glom#
# change to the from g 11:56:23 X ¿Desea guardar los cambios hechos a "#Listen 12.34.56.78:80 Listen 8080 c:\xampp\apache\conf\httpd.conf? 4 Guardar No guardar Cancelar

Por ejemplo, si introduce 8080, el TPV Móvil utilizará el puerto 8080.

Por último, es necesario que el Apache esté en modo **Start** para el correcto funcionamiento del TPV móvil. Pulse el botón correspondiente, tal y como muestran las imágenes.

| 53                                                                                                    | XAMPP Control Panel v3.2.2                                                                   |                                                                                                    |                                                                                                    |                                                                                                    |                                                             |                                  |      |          |  |  |  |
|----------------------------------------------------------------------------------------------------|----------------------------------------------------------------------------------------------|----------------------------------------------------------------------------------------------------|----------------------------------------------------------------------------------------------------|----------------------------------------------------------------------------------------------------|-------------------------------------------------------------|----------------------------------|------|----------|--|--|--|
| - Modules -<br>Service                                                                                   | Module                                                                                       | PID(s)                                                                                                    | Port(s)                                                                                                    | Actions                                                                                                    |                                                             |                                  |      | Netstat  |  |  |  |
| ×                                                                                                    | Apache                                                                                       |                                                                                                    |                                                                                                    | Start                                                                                                    | Admin                                                       | Config                           | Logs | Shell    |  |  |  |
| ×                                                                                                    | MySQL                                                                                        |                                                                                                    |                                                                                                    | Start                                                                                                    | Admin                                                       | Config                           | Logs | Explorer |  |  |  |
| ×                                                                                                    | FileZilla                                                                                    |                                                                                                    |                                                                                                    | Start                                                                                                    | Admin                                                       | Config                           | Logs | Services |  |  |  |
|                                                                                                    | Mercury                                                                                      |                                                                                                    |                                                                                                    | Start                                                                                                    | Admin                                                       | Config                           | Logs | 🚱 Help   |  |  |  |
| ×                                                                                                    | Tomcat                                                                                       |                                                                                                    |                                                                                                    | Start                                                                                                    | Admin                                                       | Config                           | Logs | Quit     |  |  |  |
| 13:18:19<br>13:18:19<br>13:18:19<br>13:18:19<br>13:18:19<br>13:18:19<br>13:18:19<br>13:18:19<br>13:18:19 | [Apache]<br>[Apache]<br>[Apache]<br>[Apache]<br>[Apache]<br>[Apache]<br>[Apache]<br>[Apache] | Status cha<br>Error: Apar<br>This may b<br>improper p<br>Press the I<br>the Window<br>If you need<br>entire log w | inge detected: s<br>che shutdown u<br>be due to a bloc<br>rivileges, a cras<br>Logs button to v<br>ws Event Viewe<br>I more help, cop<br>vindow on the fo | stopped<br>nexpectedly<br>ked port, mi<br>h, or a shut<br>view error log<br>r for more cl<br>oy and post<br>orums | r.<br>ssing depe<br>down by ai<br>gs and che<br>ues<br>this | endencies,<br>nother metho<br>ck | od.  |          |  |  |  |

El Panel de Control de XAMPP debe aparecer como muestra la imagen a continuación.

| <b>E</b> | XA        | MPP Cont     | rol Panel v3 | .2.2    |       |        |      |
|----------|-----------|--------------|--------------|---------|-------|--------|------|
| Service  | Module    | PID(s)       | Port(s)      | Actions |       |        |      |
| ×        | Apache    | 5224<br>4316 | 443, 8080    | Stop    | Admin | Config | Logs |
| ×        | MySQL     |              |              | Start   | Admin | Config | Logs |
| ×        | FileZilla |              |              | Start   | Admin | Config | Logs |
|          | Mercury   |              |              | Start   | Admin | Config | Logs |
| ×        | Tomcat    |              |              | Start   | Admin | Config | Logs |

### 2. Configuración TPV Móvil en ClassicGes 6

Una vez finalizada la instalación del XAMPP, procedemos a la configuración del TPV táctil de ClassicGes 6 en dispositivo móvil. Para hacerlo, debemos llevar a cabo 4 pasos:

#### 2.1. Activar el TPV Móvil

Ejecute ClassicGes 6 y acceda al Asistente general de configuración del programa. (Menú> Herramientas> Asistente Configuración ClassicGes 6 > Pestaña 3).

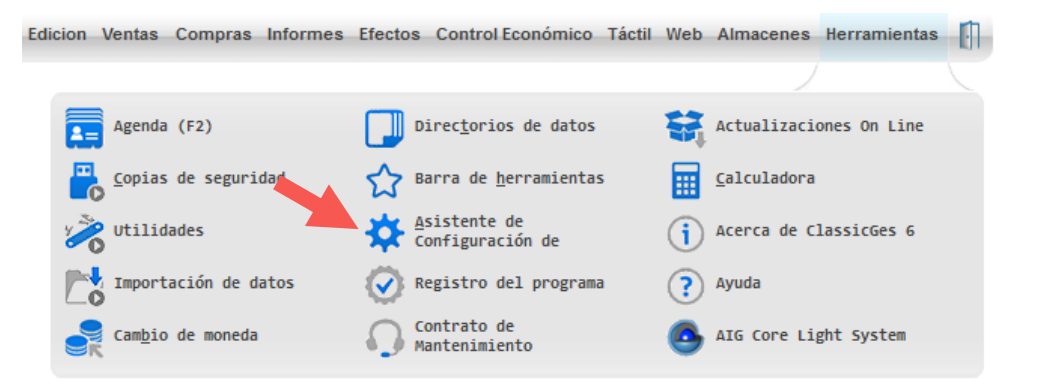

En esta pantalla debe activar el **Módulo TPV Táctil** (si es que no lo tiene previamente funcionando) y el **Módulo TPV Móvil**. A continuación, debe pulsar en el botón **Configurar** señalado en la imagen.

| 1 Asistente de Configuración de ClassicGes 6 📃 🔍 💐                                                                                                    |   |        |       |       |        |       |        |        |         |         |        |        |        |     |          |       |     |
|----------------------------------------------------------------------------------------------------|---|--------|-------|-------|--------|-------|--------|--------|---------|---------|--------|--------|--------|-----|----------|-------|-----|
| 1                                                                                                    | 2 | 3      | 4     | 5     | 6      | 7     | 8      | 9      | 10      | 11      | 12     | +      | 14     | 15  | 16       | 17    | Fin |
| 3 Asistente de configuración de ClassicGes 6<br>Indique si tiene Agentes comerciales a comisión y si va a utilizar TPVs                                                                                                    |   |        |       |       |        |       |        |        |         |         |        |        |        |     |          |       |     |
| Activar módulo de comisiones<br>Este módulo permite hacer liquidaciones a sus agentes y controlar los pagos. Las comisiones<br>se liquidarán por facturación o por facturación ya cobrada. Indique el método de liquidación. |   |        |       |       |        |       |        |        |         |         |        |        |        |     |          |       |     |
|                                                                                                    |   | Li     | quida | ir co | misi   | ones  | por    | factu  | iració  | n ya co | obrada | 1      |        |     |          |       |     |
|                                                                                                    |   | Lie    | quida | Ir co | misi   | ones  | por    | factu  | Iració  | n (cob  | rada o | ) no). |        |     |          |       |     |
|                                                                                                    |   | Activa | ar mo | ódulo | o TP\  | / cor | veno   | ciona  | il 👘    |         |        |        |        |     |          |       |     |
|                                                                                                    |   | M      | ostra | r tic | kets   | pen   | dient  | es d   | e pago  | o al se | leccio | nar o  | liente |     |          |       |     |
|                                                                                                    |   | Ac     | tivar | con   | trol o | le ar | reglo  | os. Di | ias po  | r omis  | sión   |        |        |     |          |       |     |
| Activar módulo TPV Táctil     NO descontar materiales de escandallo en TPV táctil     Activar módulo TPV Móvil                                                                                                    |   |        |       |       |        |       |        |        |         |         |        |        |        |     |          |       |     |
|                                                                                                    |   | No     | dias  | que : | se mo  | strar | án tio | kets   | abierto | s en Ti | PV     | 3      |        | Cor | itigurai | ····· |     |

Se abrirá una ventana de **Configuración TPV Móvil**, donde debe realizar lo siguiente:

- a) Indicar la ruta de ClassicAIR 6
- b) Crear un usuario de acceso (que conecta ClassicAIR 6 con ClassicGes 6)

| 🔞 Configuración TPV Móvi        | 998                                                                                     |
|---------------------------------|-----------------------------------------------------------------------------------------|
| Establecer                      | conexión entre ClassicGes 6 y ClassicAIR 6                                              |
| 1. Indique la ubicación de la a | plicación ClassicAir 6. Presione Buscar si desea realizar una búsqueda automática.      |
| Ruta ClassicAIR                 |                                                                                         |
|                                 |                                                                                         |
| 2. Cree o seleccione el usuari  | o a través del cual ClassicAIR se conectará a ClassicGes para acceder a la información. |
| Usuario de acceso               | TPV_MOVIL Crear usuario de accese                                                       |
|                                 | (Parámetro obligatorio para conectar ClassicGes 6 con la Web.)                          |

#### 2.2. Configurar el TPV Móvil

Acceda al Asistente de Configuración TPV Móvil en la ruta Menú> Táctil> Configuración TPV> Asistente Conf. TPV Móvil.

| TPV | Táctil     | Comercial - CRM         | Expedientes | Web           | Almacenes               | Herramier | ntas 🚺 |
|-----|------------|-------------------------|-------------|---------------|-------------------------|-----------|--------|
|     |            |                         |             |               |                         |           |        |
| C   | 🚽 ТРV      | Táctil                  |             | <u>G</u> ráfi | cos de Ventas           | 5         |        |
| E   | Lis        | tados de Ventas         | E:          | Inform        | ne global               |           |        |
| E   | Lis<br>Ren | tados de<br>tabilidad   |             | Opera         | ciones PinPac           | i         |        |
| C   | Lis<br>Gaj | tados de Cierres o<br>a | de 🤗        | Pagos         | a través del            | L TPV     |        |
| -   | Con        | figuración TPVs         |             | Gesti         | ón de vales             |           |        |
|     |            | Archivo de TPVs         | F           | Zor           | nas de salón            |           |        |
|     | 1          | Tarjetas de crédi       | to [        | Not           | dificadores /           | Artículos |        |
|     | -          | Personal                | 4           | G Ord<br>Far  | den de<br>milias/Artícu | ılos      |        |
|     | R          | Salones                 |             | As:<br>Mov    | istente Conf.<br>/il    | TPV       |        |
|     | R          | Elementos de saló       | n           |               |                         |           |        |
|     |            |                         |             |               |                         |           |        |

En la ventana de Asistente TPV Móvil debe indicar los siguientes datos:

#### 1. La ruta en la que desea guardar los archivos web de TPV móvil.

En caso de haber completado con éxito la instalación del XAMPP, aparecerá el directorio de este programa por omisión para guardar ahí los datos. La ruta por omisión es **C:\xampp\htdocs.** 

*Nota:*\_ Si dispone de un servidor web distinto de Apache, lo debe alojar en su carpeta equivalente.

- 2. La IP del ordenador donde se encuentra alojado su ClassicGes 6 y el servidor Web.
- 3. El puerto de entrada.

Por defecto el puerto es el 80, si lo ha cambiado durante el proceso de instalación, introduzca el puerto nuevo que indicó.

| Asistente p<br>Introduzca I                 | oara la instalación del tpv Móvil<br>os datos solicitados                        |
|---------------------------------------------|----------------------------------------------------------------------------------|
| Introduzca la                               | a ruta donde se guardarán los archivos Web                                       |
| C:\XAMPP\HT                                 | DOCS\                                                                            |
| (Directorio do                              | nde se guardarán los archivos para el funcionamiento de la web)                  |
|                                             |                                                                                  |
|                                             |                                                                                  |
| Dirección I                                 | p: 192.168.0.12                                                                  |
| Dirección I<br>(IP del ordena               | p: 192.168.0.12<br>dor en el que esta instalado el servidor Web: Apache, Xampp,) |
| Dirección I<br>(IP del ordena               | p: 192.168.0.12<br>dor en el que esta instalado el servidor Web: Apache, Xampp,) |
| Dirección I<br>(IP del ordena               | p: 192.168.0.12<br>dor en el que esta instalado el servidor Web: Apache, Xampp,) |
| Dirección I<br>(IP del ordena<br>Puerto 808 | p: 192.168.0.12<br>dor en el que esta instalado el servidor Web: Apache, Xampp,) |

**IMPORTANTE:** Para poder acceder externamente desde otra red (por ejemplo una red móvil) necesita cambiar en la pantalla anterior su dirección IP Local por la dirección de IP pública.

Debe de tener en cuenta que si la IP pública a la que se conecte es fija, este paso sólo tendrá que hacerlo una vez. En cambio si la IP fuese dinámica, cada vez que se reinicie el router deberá introducir la nueva IP.

Posteriormente en su router es necesario que abra los puertos correspondientes a ClassicAIR y al Xampp.

Acceda a su router. Una vez dentro la interfaz será distinta dependiendo de marca y modelo. Pero los pasos suelen ser iguales. En Menú seleccione Configuración Avanzada.

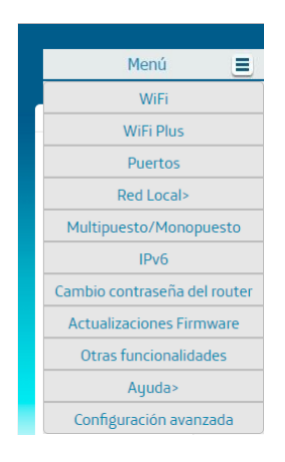

Una vez dentro elija la opción la opción NAT.

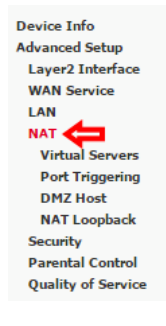

Desde aquí podrá añadir los puertos que desee redirigir.

| · · · ·        |                     |                   |          |                     | · ·               | 1 A               |               | 1.0    |
|----------------|---------------------|-------------------|----------|---------------------|-------------------|-------------------|---------------|--------|
|                |                     |                   |          | Add Remove          |                   |                   |               |        |
| Server Name    | External Port Start | External Port End | Protocol | Internal Port Start | Internal Port End | Server IP Address | WAN Interface | Remove |
| (Section 2)    | 2200-               | 220m              | -        | 12000               | 32000             | 1952 966 105      | a marito D.   |        |
| Reality - Carr |                     | 490 <u>0</u>      | 1020     |                     |                   | 150160.090        | 100000 C      |        |
|                |                     |                   |          |                     |                   |                   | ammo D        |        |

Presione sobre el botón Add (Añadir) para añadir el puerto por el que va ClassicAIR o el Xampp.

Si desea saber cuál es su puerto de ClassicAIR vaya a Herramientas> Asistente de Configuración, y en la pestaña BNS aparecerá el puerto que corresponde.

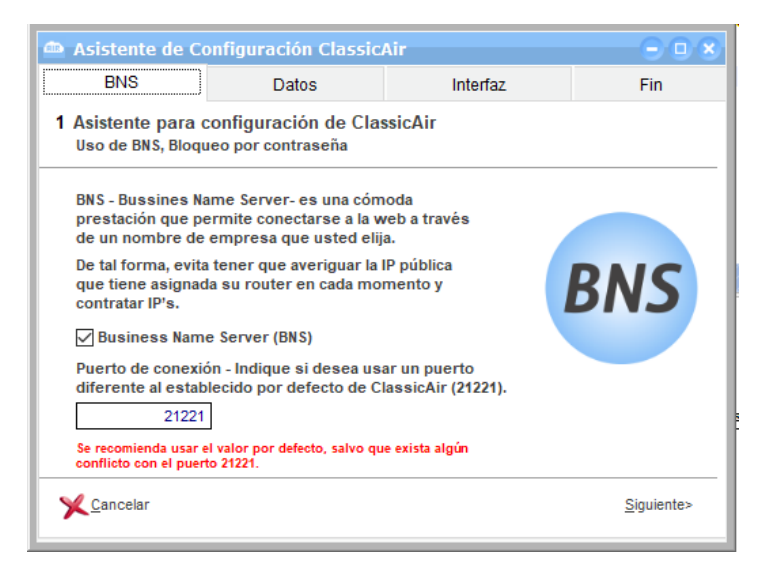

En esta ventana deberá de cubrir los siguientes campos. Seleccione la opción Custom Service (Servicio personalizado) y escriba el nombre que asignarle a ese redireccionamiento, por ejemplo **Puerto\_AIR**. En **Server IP Adress** o **Dirección de Servidor IP** escriba la IP fija de su equipo.

| NAT Virtual Server             | 5            |   |
|--------------------------------|--------------|---|
|                                |              |   |
| Use Interface<br>Service Name: | 6/ppp0.1     |   |
| Select a Service:              | Select One   | • |
| Custom Service:                | Registro_AIR |   |
| Server IP Address:             | 192.168.0.1  |   |

Indique el puerto que desea redirigir, en este ejemplo es el 4502. La mayoría de los routers indican el puerto de inicio y el puerto final en caso de que quiera abrir una serie correlativa de puertos. Si solo desea abrir un puerto como es el caso del ejemplo escriba en el puerto de inicio y del final el mismo número.

| External Port Start | External Port End | Protocol | Internal Port Start | Internal Port End |
|---------------------|-------------------|----------|---------------------|-------------------|
| 4502                | 4502              | TCP 🔻    | 4502                | 4502              |

En la pestaña Protocol deje marcada la opción TCP.

Finalmente aplique los cambios y compruebe que la redirección del puerto ha sido añadida correctamente.

Pulse Siguiente y habrá instalado correctamente su TVP móvil.

Aparecerá una imagen mostrando la URL con la que podrá usar su TPV Móvil desde sus dispositivos móviles.

| 🚡 Asi    | stente Tpv Móvil                                                                                                    |                          |                          | -998        |
|----------|----------------------------------------------------------------------------------------------------|--------------------------|--------------------------|-------------|
| 2 En     | norabuena!                                                                                                    |                          |                          |             |
| Uı<br>di | na vez finalizado este proceso, ya podrá utilizar el TPV Mo<br>rección web que aparece en la imagen en el navegador d | óvil. Debe<br>le su disp | teclear la<br>oositivo n | a<br>nóvil. |
|          |                                                                                                    |                          | 12:29                    |             |
|          | http://192.168.0.12:8080/tpv                                                                                          |                          | :                        |             |
|          |                                                                                                    | Graal in:                | Agenes III               |             |
|          |                                                                                                    |                          |                          |             |
|          | Google                                                                                                    |                          |                          |             |
|          | Buscar en Google o escribir URL                                                                                       | \$                       |                          |             |
|          |                                                                                                    |                          |                          |             |

En caso de haber seguido la instalación por defecto y no haber creado ninguna carpeta nueva, la ruta será la indicada en la ventana. Si en la carpeta raíz del Xampp o el servidor Web elegido se ha creado una carpeta nueva para guardar los archivos, la ruta de ejemplo sería: http://192.168.0.12:8080/nuevacarpeta/tpv

#### 2.3 Crear un usuario para acceder a TPV Móvil

Para el TPV Móvil, es necesario la activación de la restricción de accesos, para ello en el caso de que no tenga ningún usuario creado, es necesario crearlo para el correcto funcionamiento.

Acceda a Menú> Archivo>Restricción de accesos.

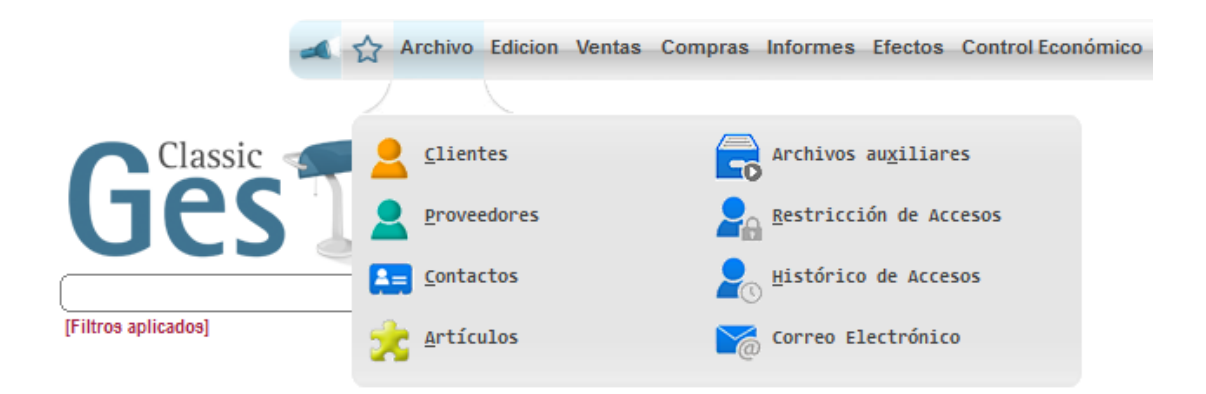

En la ventana de Usuarios verá el usuario de acceso creado durante la activación de TPV Móvil (en el ejemplo: TPV\_MOVIL).

# Este usuario no se debe modificar ni eliminar porque sirve para enlazar ClassicGes 6 y ClassicAIR 6.

Pulsando en **Nuevo** podrá crear un nuevo usuario para el TPV Móvil asignando un nombre y contraseña de acceso y los permisos que se consideren oportunos.

| 1 TPV_MOV          | IL                       |                           |                     |                    |  |  |
|--------------------|--------------------------|---------------------------|---------------------|--------------------|--|--|
| 2 SAMUEL           |                          | Supervisor                |                     |                    |  |  |
|                    |                          |                           |                     |                    |  |  |
|                    |                          |                           |                     |                    |  |  |
|                    |                          |                           |                     | •                  |  |  |
| mero Nombr         | e                        | email                     | Clave               | Confirme Clav      |  |  |
| 2 SAMUE            | E                        |                           | ****                | ****               |  |  |
|                    |                          |                           |                     |                    |  |  |
| cceso a Funcio     | nes Barra de Herramienta | is Lanzar al entrar y Men | Buscador global     | Datos              |  |  |
| / Supervisor       | Dor omisión per          | mitir acceso              | Dermitir coney      | vión remota *      |  |  |
| J Supervisor       | Por offision, per        |                           | Fermin cone         |                    |  |  |
| AIG Core Light     | System                   | ✓ Ac                      | ceder 🗸 Añadir 📝 Mo | dificar 🗸 Borrar 🔺 |  |  |
| Admisnistacion     | es Públicas              | √ Ac                      | ceder V Anadir V Mo | dificar V Borrar   |  |  |
| Agencias de Tr     | ansporte                 | √ Ac                      | ceder 🗸 Anadir 📝 Mo | dificar V Borrar   |  |  |
| Agenda de Con      | tactos                   | √ Ac                      | ceder 🗸 Anadir 📝 Mo | dificar V Borrar   |  |  |
| Ajustes (tecnici   | ovved)                   | √ Ac                      | ceder V Anadir V Mo | dificar V Borrar   |  |  |
| Ajustes de Dan     | le Degine (Feeter)       | V AC                      | ceder V Anadir V Mo | dificar V Borrar   |  |  |
| Ajustes de Pielo   | EP Pagina (Footer)       | V AC                      | ceder V Anadir V Mo | dificar V Borrar   |  |  |
| Ajustes de la Vi   |                          | V AC                      |                     |                    |  |  |
| •                  |                          |                           |                     | •                  |  |  |
| Acceder            | Añadir                   | Modificar                 | Borrar              | 0                  |  |  |
| Todo N             | ada 📲 Todo 📲 Nada        | Todo Nada                 | Todo Nada           |                    |  |  |
|                    |                          |                           | A                   |                    |  |  |
| Aceptar 💥 Cancelar |                          |                           |                     |                    |  |  |
|                    |                          |                           |                     |                    |  |  |

Por último, debemos activar la restricción de acceso en el que nos pedirá el usuario y contraseña.

#### Diseño de salones por zonas

Para que desde el TPV móvil se pueda ver que mesas se encuentran en cada una de las zonas es necesario activar la casilla **Diseño salones por zonas.** Si no activa esta opción le aparecerá un mensaje de **mesa no disponible.** 

Para marcar la casilla acuda a la configuración del TPV en la siguiente ruta **Táctil> Configuración TPVs> Archivo de TPVs** 

| PV T | fáctil       | Comercial - CRM     | Expedie | entes | Web           | Almacenes              | Herramientas |  |
|------|--------------|---------------------|---------|-------|---------------|------------------------|--------------|--|
|      |              |                     |         |       |               |                        |              |  |
|      | TPV          | Táctil              |         |       | <u>G</u> ráfi | cos de Venta           | 5            |  |
|      | List         | ados de Ventas      |         | E,    | Infor         | ne global              |              |  |
|      | List<br>Rent | ados de<br>abilidad |         | R     | Opera         | ciones PinPa           | d            |  |
|      | List<br>Caja | ados de Cierres     | de      | 9     | Pagos         | a través de            | l TPV        |  |
| ¢    | Cont         | figuración TPVs     |         |       | Gesti         | ón de vales            |              |  |
| Ċ    | <b>)</b> '   | Archivo de TPVs     |         | F     | Zoi           | nas de salón           |              |  |
| 1    | <b>1</b>     | arjetas de crédi    | to      | E     | Nor           | dificadores /          | Artículos    |  |
| E    | . 1          | Personal            |         | ł     | E Ori         | den de<br>milias/Artíc | ulos         |  |
| 1    | R ·          | alones              |         |       | As:<br>Mor    | istente Conf<br>Vil    | . TPV        |  |
| 1    | <b>R</b> •   | lementos de saló    | n       |       |               |                        |              |  |

Una vez en la ventana sólo tiene que marcar la casilla Diseño salones

por zonas que se encuentra en la parte inferior derecha de la pantalla.

| 🜃 Archivo de TPVS                             | 998                                                     |
|-----------------------------------------------|---------------------------------------------------------|
| 1 TPV 1                                       | •                                                       |
|                                               |                                                         |
|                                               | <b>•</b>                                                |
| General Impresora de Tikets Cajón Portamoneda | as <u>D</u> isplay Impresora de <u>C</u> ocina Datafono |
| Número Nombre TPV Almacén                     | Vendedor por omisión                                    |
| 1 TPV 1 ALMACEN CENTR                         | AL Samuel                                               |
| Caja por la que se cobra Subcuenta Ventas     | \$                                                      |
| Cliente por omisión                           | <b>V</b> TPV TÁCTIL                                     |
| Cód. Cliente Nombre                           | Precio a aplicar en Caja                                |
| PUBLICO EN GENERAL                            | PVP1                                                    |
|                                               | Crear nuevos clientes                                   |
|                                               | 👿 Diseño salones por zonas                              |
| Stablecer TPV de forma permanente para este   | e PC 🛛 🗸 Precios por zonas                              |
|                                               |                                                         |
| Nuevo Modificar Borrar Salir                  | √ <u>A</u> ceptar <u>X</u> Cancelar                     |